## 3 Genieten

#### Opname starten

A Opnemen vanaf TV of een extern apparaat

1 Plaats een opneembare DVD in de lade.

 Discs die geschikt zijn voor deze recorder

 Image: State of the state of the state o

- 2 Druk op LIVE TV of op CAM om de bron voor opname te selecteren.
- Als u een TV-programma wilt opnemen, gebruikt u de toetsen P + /- om door de kanalen te bladeren of drukt u op 0 - 9 om het kanaal te selecteren dat u wilt opnemen.
- 3 Druk op REC om de opname te starten en druk nogmaals op REC ● om automatisch 30 minuten op te nemen. Met elke druk op de knop verlengt u de opnameduur met 30 minuten.
- 4 Druk op STOP om de opname te beëindigen.
  "UPDATING MENU" wordt op de recorder weergegeven.
- 5 Om de opname weer te geven, drukt u op DISC, selecteert u de titel en drukt u op ►II.

#### Afspelen starten

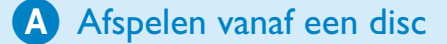

1 Druk op **OPEN/CLOSE** ▲ om de disclade te openen. Plaats een disc en sluit de disclade.

| DVD Re |          |   |  |
|--------|----------|---|--|
|        | Disklade | _ |  |
|        | Tuner    |   |  |
|        | USB      |   |  |
|        | Instell. |   |  |

- 2 Druk op **HOME** en selecteer { **Disklade** }.
- **3** Druk ter bevestiging op **OK**.
- 4 Ga met de toetsen ◄ ►▲▼ naar de titel of het bestand dat u wilt afspelen en druk op ►II om te beginnen met afspelen.

**B** Afspelen vanaf een USB-apparaat

- 1 Plaats het USB-apparaat in de USB-poort.
- 2 Druk op **USB** om de inhoud weer te geven.

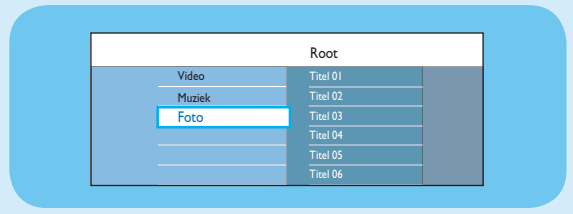

- 3 Selecteer het type inhoud en druk op ▶ naar **rechts**.
- 4 Selecteer een gegevensbestand (MP3, WMA, DivX en JPEG) en druk op ►II om het afspelen te starten.

# Snelstartgids

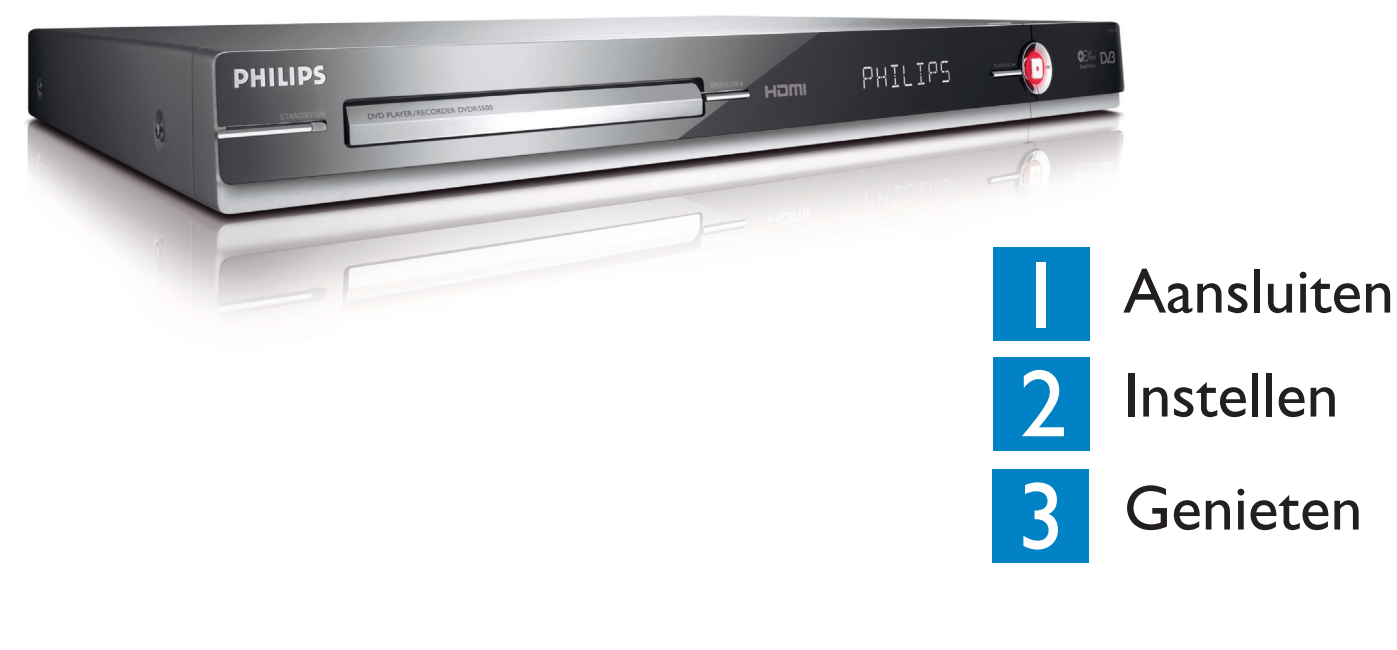

### Wat zit er in de doos?

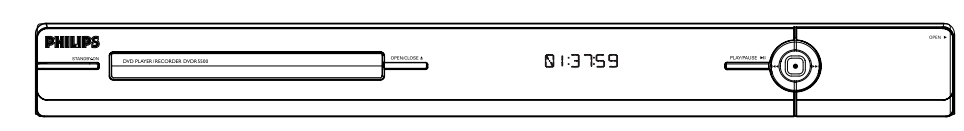

DVD-Recorder/-Speler

#### Selecteer een opnamemodus

Het is belangrijk dat u de juiste opnamemodus selecteert, want hiermee bepaalt u de opnamekwaliteit en de resterende opnametijd.

- 1 Druk voor het opnemen op **HOME** op de afstandsbediening.
- 2 Selecteer { Instell. } in het menu en druk op OK.
- 3 Ga naar { **Opnemen** } en druk op ▶ naar **rechts.**
- 4 Ga naar { Opnamemodus } en druk op ▶ naar rechts.
- 5 Selecteer een opnamemodus en druk op **OK** om te bevestigen.

#### Opnamemodus men dat kan worde let aantal uren aan ot embare DVD-disc lagen op een leg DVD+R Double Layer DVD±R/ **DVD±RW** HQ (high quality) 1 hr 55 mins **SP** (standard play) 3 hrs 40 mins SPP (standard play plus) 2.5 4 hrs 35 mins LP (long play) 5 hrs 30 mins EP (extended play) 7 hrs 20 mins **SLP** (super long play) 11 hrs 5 mins SEP (super extended play) 14 hrs 45 mins

PHILIPS

Æ

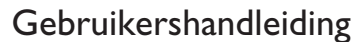

Raadpleeg de gebruikershandleiding die met uw Philips-recorder is meegeleverd.

On line

Ga naar www.philips.com/welcome.

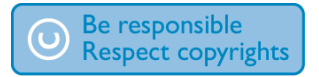

2007 © Koninklijke Philips N.V. All rights reserved.

12 NC 3139 245 26731 www.philips.com

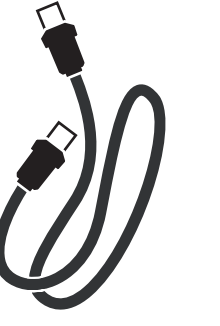

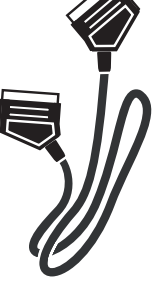

pel re-

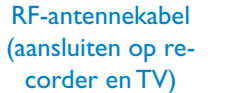

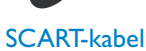

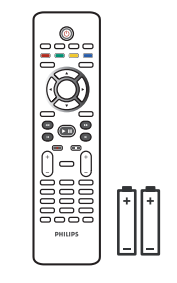

Afstandsbediening en 2 batterijen

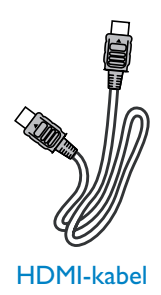

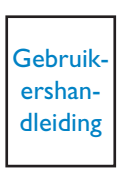

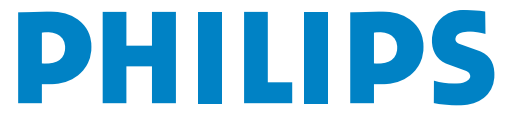

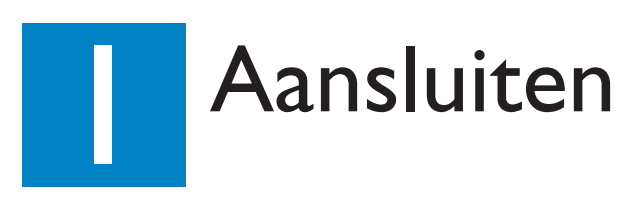

#### Vóór het aansluiten

Selecteer de meest geschikte aansluiting (A) of B), afhankelijk van de instellingen. Raadpleeg de meegeleverde gebruikershandleiding voor andere mogelijke oplossingen.

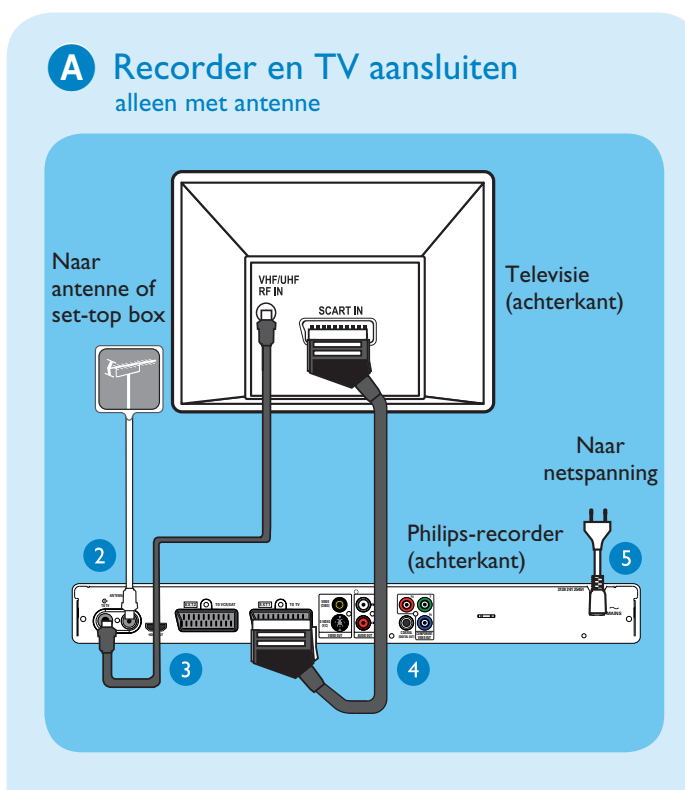

- 1 Haal de antennekabel uit de TV.
- 3 Gebruik de meegeleverde RF-coaxkabel om de ANTENNA TO-TV ↔ -aansluiting van deze recorder aan te sluiten op de Antenna In-aansluiting van de TV.
- Gebruik de SCART-kabel om de EXTI TO TV-I/Oaansluiting van de recorder te verbinden met de overeenkomstige SCART-ingang van de TV.

**Opmerking:** hebt u een HDMI-TV, sluit dan de meegeleverde HDMI-kabel van de recorder aan op uw HDMI-TV. Zie het hoofdstuk "Stap 1: Basisaansluitingen van de recorder - De videokabel aansluiten" in het meegeleverde gebruikershandleiding.

5 Steek de stekker van de recorder in een stopcontact.

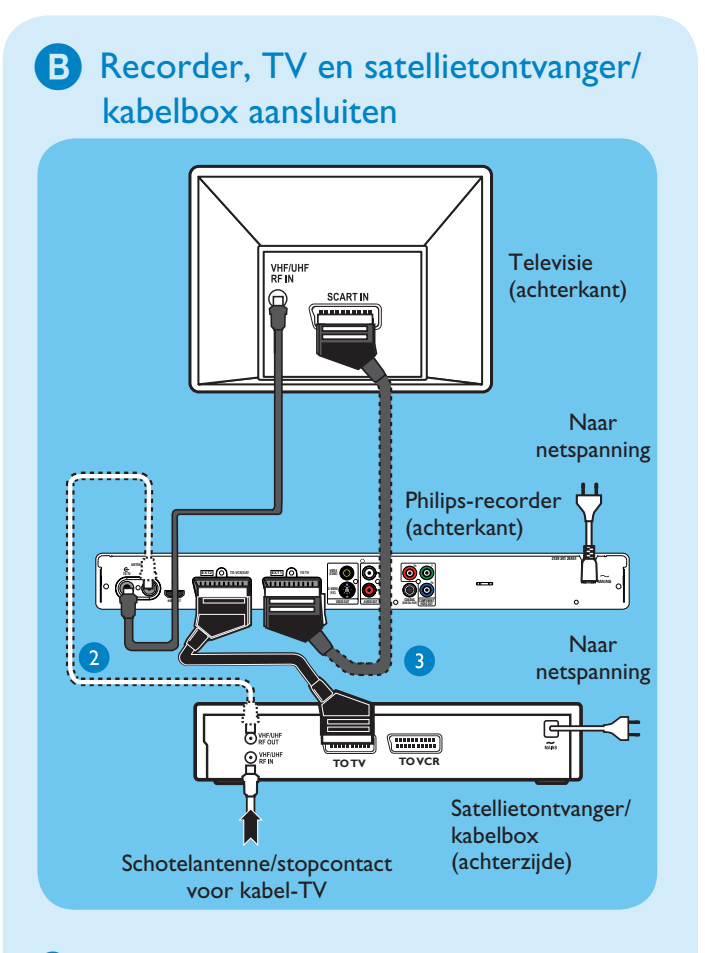

- Voer de stappen 3 t/m 5 uit voor het aansluiten van
  A voordat u verder gaat met stap 2 hierna.
- Gebruik een antennekabel om de antenne-uitgang (RF OUT) van de kabelbox aan te sluiten op de ANTENNA-IN G- -aansluiting van de recorder. (optioneel)

**Opmerking** De antenne-aansluiting kan anders zijn, afhankelijk van de satellietontvanger/kabelbox. Raadpleeg de gebruikershandleiding voor de juiste antenne-aansluiting.n.

Gebruik een andere SCART-kabel (niet meegeleverd) om de EXT2 TO VCR/SAT -SCART-aansluiting van de recorder aan te sluiten op de SCART OUT-aansluiting (TO TV) van de satellietontvanger/kabelbox.

Voor andere aansluitingsdiagrammen raadpleegt u de meegeleverde gebruikershandleiding.

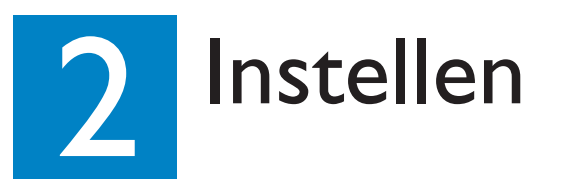

### A Het weergavekanaal zoeken

 Zet de TV aan. Als alles goed is, ziet u het installatiemenu.

> Please select your language. Defines the languages of all On-screen menu displays. DHILLIPS

Als het instellingenmenu van de recorder niet wordt weergegeven, drukt u herhaaldelijk op de 'omlaag'knop op de afstandsbediening van de TV (of AV, SELECT en de knop ->) tot het menu wordt weergegeven. Dit is het juiste weergavekanaal voor de recorder.

**Opmerking:** Als u de kleurenfuncties onder in het menu wilt openen, druk dan op de afstandsbediening op de knop met de bijbehorende kleurcode.

#### **B** Start de eerste instelling

Gebruik de afstandsbediening van de recorder en volg de instructies op het scherm om de installatie te voltooien.

**Opmerking** Blader door de opties met de knoppen omhoog ▲ en omlaag ▼. Druk op de afstandsbediening op **OK** om een instelling vast te leggen. Druk op de **rode** knop om terug te gaan naar het vorige scherm.

1 Selecteer de gewenste taal voor de menu's op het scherm. Druk ter bevestiging op **OK**.

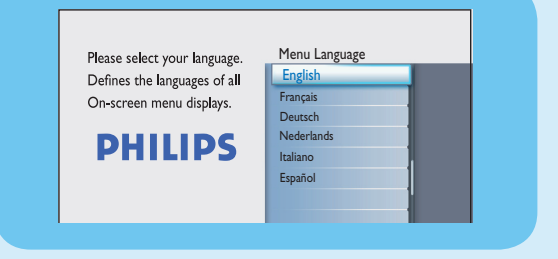

2 Selecteer het land waar u woont. Druk ter bevestiging op OK.

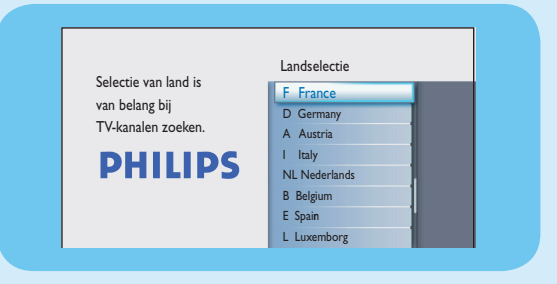

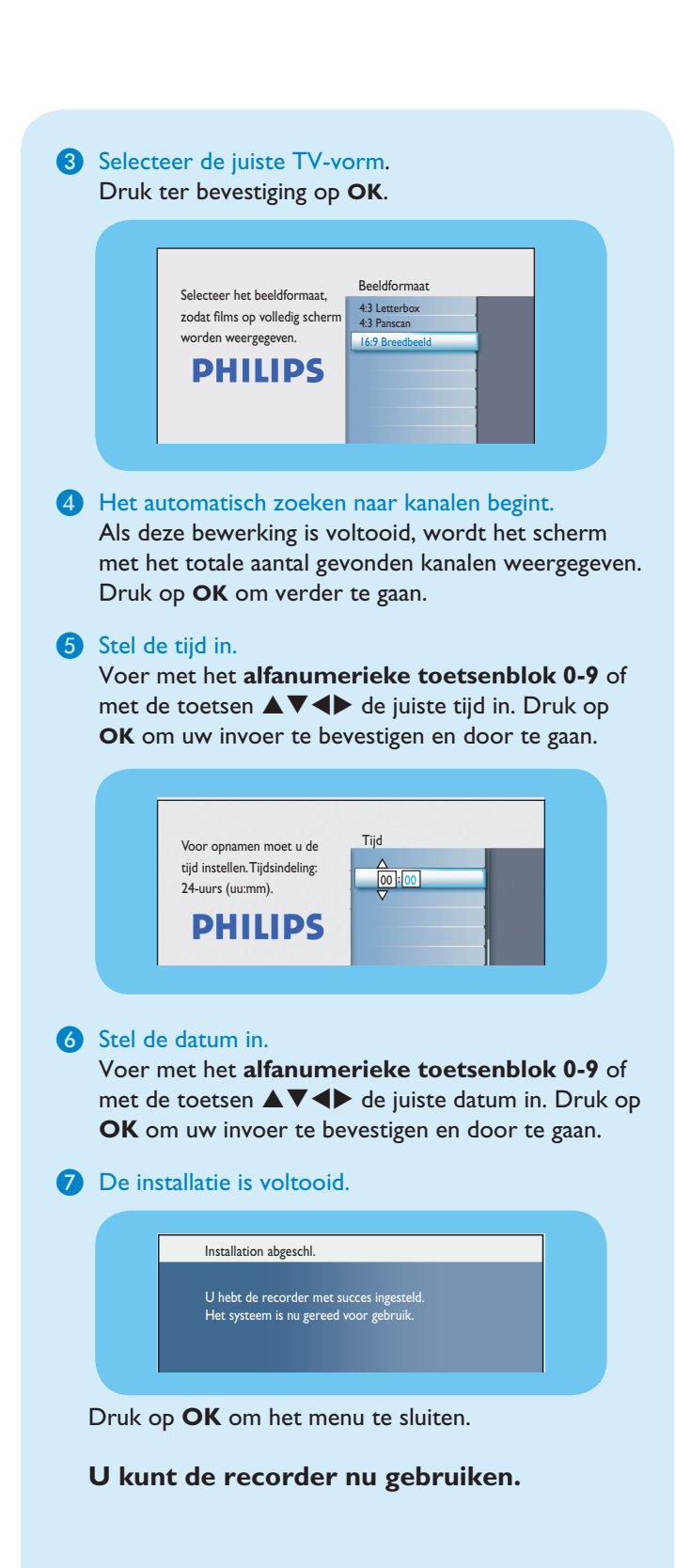